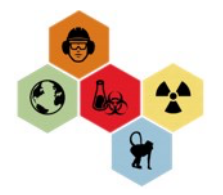

## REGISTER STAFF FOR CLASSROOM TRAINING

| Click this <u>link</u> to access the EHS Assist database or follow the prompts below: | e EHSA Menu           ×           ¥           ←         →         C           e Hso.emory.edu             ←         →         C           e hso.emory.edu           EMORY UNIVERSITY             EMORY UNIVERSITY           Emory University   Atlant: ×           +             Applit           elijinance           pespilance                                                                                                    |
|---------------------------------------------------------------------------------------|----------------------------------------------------------------------------------------------------|
| Start at the Emory EHSO website:<br>ehso.emory.edu                                    | Resources A<br>Find resources and tools that help you<br>manage environmental, health, and safety<br>risks, reduce workplace injuries and<br>liberses and minimize environmental                                                                                                    |
| Click Resources > Systems.                                                            | EXPLORE TOOLS & RESOURCES                                                                                                    |
| Click on Systems > EHS Assist                                                         | Systems<br>Find the system you need to manage or support your daily work ac<br>Quick Links<br>BIORAFT                                                                                                    |
| Log into Emory Single Sign on with<br>your credentials.                               | ♥ Web Login Service       ×       +         ←       →       C       ▲       login emory.edu//dp/profile/SAML2/Redirect/SSO?execution=e1s1         ●       ●       C       ▲       login       Login         ●       ●       C       ▲       login emory.edu//dp/profile/SAML2/Redirect/SSO?execution=e1s1         ●       ●       ●       ●       Image: Comparison of the second of the second of the seco |

You will arrive on the main page for EHSA assist.

Select Training

Select Training Registration

The registration page will default to your personal training needs (the radio button for **Self** is checked).

|                                                                                                   |                                                                                                    |                                                                                               | Welcome                                   | e to the EHS                                                                                                    | O Database                       |                         |
|---------------------------------------------------------------------------------------------------|----------------------------------------------------------------------------------------------------|-----------------------------------------------------------------------------------------------|-------------------------------------------|----------------------------------------------------------------------------------------------------|----------------------------------|-------------------------|
| PI Overview<br>SCOTT THOMASTON                                                                    | ।সি Qi<br>Asb<br>Cha<br>Inst<br>Rad<br>TRA<br>Z Fi                                                                                                    | uick Links<br>estos<br>mical/Regulated Wast<br>lation Safety<br>UNING<br>les                  | <b>3</b>                                  |                                                                                                    |                                  | <u>2</u>                |
|                                                                                                   |                                                                                                    | Hazardous Was<br>Waste R                                                                      | te Supply Training<br>equests Record      | s Safety                                                                                                    | Worker Sat<br>Registration Accur | ellite SOP              |
| A Home                                                                                            | Training                                                                                                    | + Medical                                                                                     |                                           |                                                                                                    |                                  | Ľ                       |
| Training Regi                                                                                     | stration                                                                                                    |                                                                                               |                                           |                                                                                                    |                                  |                         |
| EHSA Training                                                                                     | / Registration                                                                                                    |                                                                                               |                                           |                                                                                                    |                                  | 1                       |
| EHSA Training                                                                                     | / Registration<br>/ Registration                                                                                                    | Required Course                                                                               | s Self                                    | ⊖ Pi Woi                                                                                                    | rkers                            |                         |
| EHSA Training     Liew Training Histor     Course Description                                     | / Registration<br>y @All Courses<br>on x                                                                                                    | Required Course                                                                               | s Self                                    | ⊖ Pi Woi                                                                                                    | rkers                            |                         |
| Training Regi EHSA Training Usew Training Histor C Course Descripti                               | / Registration y @All Courses on x Course #                                                                                                    | Required Course<br>Course<br>Description                                                      | s Setf                                    | O PI Wor                                                                                                    | rkers<br>Start Time              | End Time                |
| EHSA Training     EHSA Training     View Training Histor     T Course Descripti                   | <ul> <li>Kegistration</li> <li>Registration</li> <li>Q All Courses</li> <li>course #</li> <li>T</li> </ul>                                                                                                    | Required Course Course Description T                                                          | s Self<br>Session                         | ○ PI Work       Date       □ □ □ □ □ □ □ □ □ □ □ □ □ □ □ □ □ □ □                                                                                                    | rkers<br>Start Time              | End Time                |
| Training Regi EHSA Training Usew Training Histor t Course Descriptio C Course Descriptio Register | All Courses       on     X       Course #       The set of the set of th | Required Course     Description     Teuliding and Resi     Building and     Residential Staff | s Setf<br>Session<br>Centual Staff<br>129 | ○ PI Worl       Date       □       □       □       □       □       □       □       □       □       □       □       □       □       □       □       □       □       □       □       □       □       □       □       □       □       □       □       □       □       □       □       □       □       □       □       □       □       □       □       □       □       □       □       □       □       □       □       □       □       □       □       □       □       □       □       □       □       □       □       □       □       □       □       □       □       □ <t< th=""><th>rkers</th><th>End Time<br/>10:00:00 AM</th></t<> | rkers                            | End Time<br>10:00:00 AM |

Click the radio button next to **PI** and select your name from the drop-down list. You can type your name in as well.

Once you select your name, the **Worker** box to the right of your name will become available. Select any of your staff from the list and the classroom options for that person will display. Only courses they are required to take will appear in the course list.

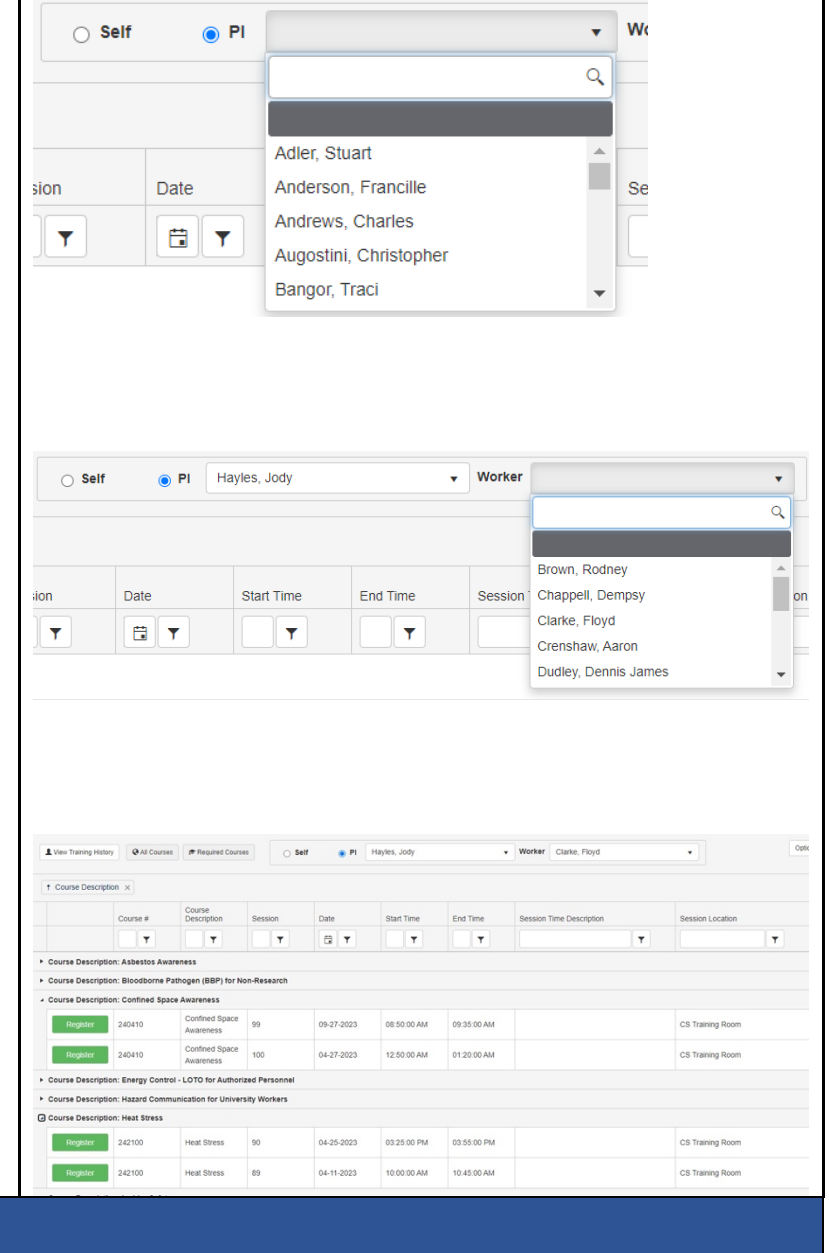

Questions or feedback? Please contact: ehsotraining@emory.edu